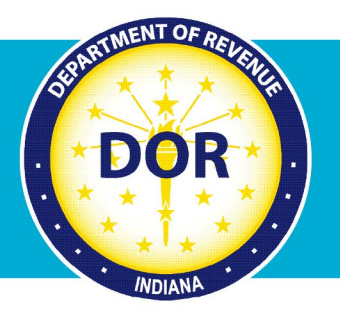

## INTIME Guide to Setting Up a Payment Plan

For Business and Individual Income Tax Customers

The Indiana Department of Revenue (DOR) offers payment plan options for individuals who owe more than \$100 or businesses that owe more that \$500. A payment plan can be set up easily and efficiently via INTIME without the need to contact customer service.

**Step 1:** Log in to INTIME at <u>intime.dor.in.gov</u>, go to the "All Actions" (tab) page and locate the "Payment Plan" panel. Click on the "Add a payment plan" hyperlink.

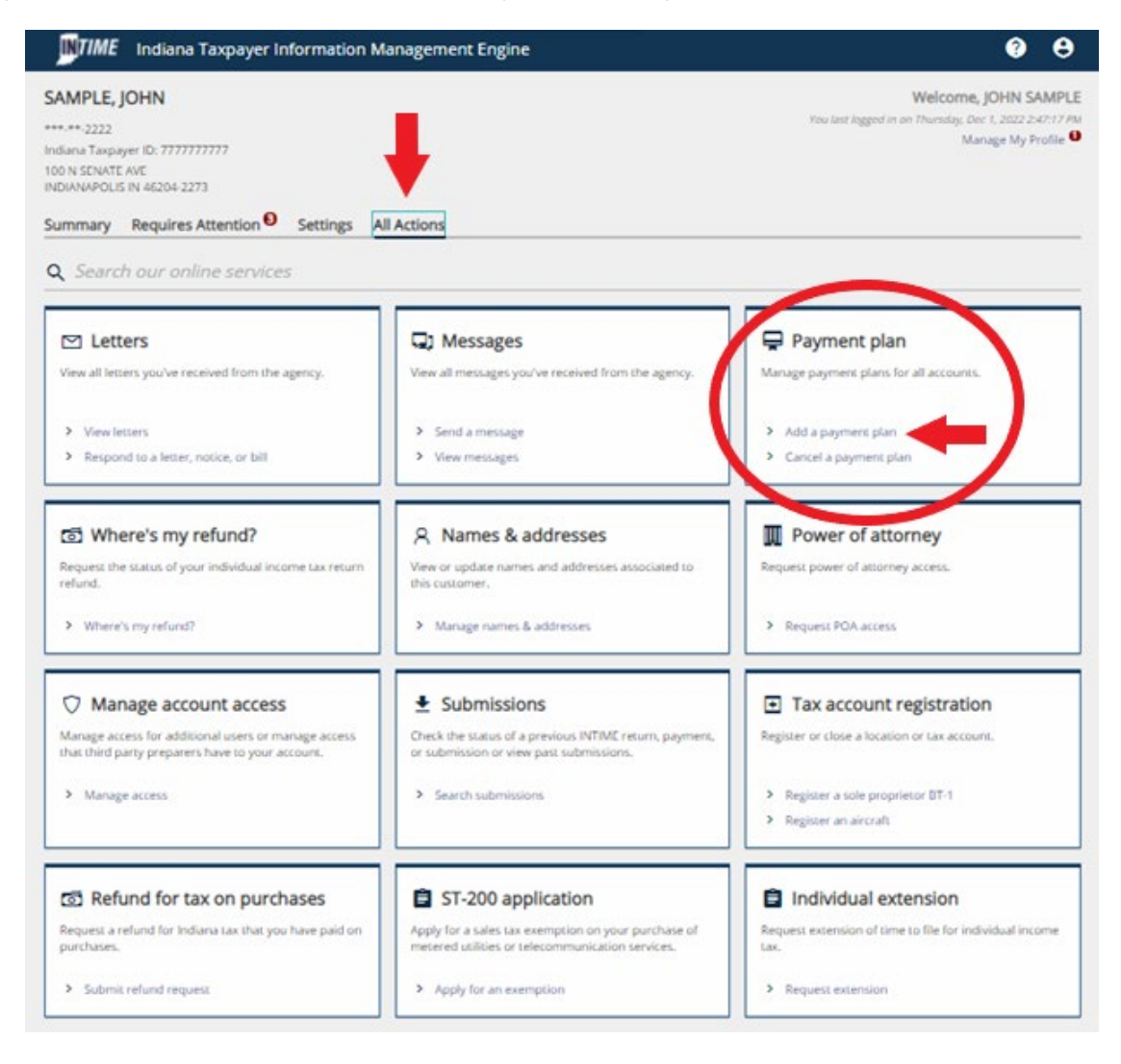

**Step 2:** Click the checkbox at the bottom of the "Is a payment plan right for me?" to proceed with requesting a payment arrangement, then click "Next."

| < SAMPLE, JOHN                                                                                                    |                                                     |
|----------------------------------------------------------------------------------------------------|-----------------------------------------------------|
| Payment plan                                                                                                    |                                                     |
| SAMPLE, JOHN<br>***-**-2222                                                                                                    |                                                     |
| Payment                                                                                                    |                                                     |
| Information                                                                                                    |                                                     |
| Is a payment plan right for me?                                                                                                    |                                                     |
| The Indiana Department of Revenue understands that making a full payment for outstanding tax liabilities may not be possible. We offer flexible<br>customers, but also wish to make you aware of some important information regarding payment plans.                                                        | e terms to meet the needs of most                   |
| <ul> <li>Although we do not charge an additional fee for a payment plan, interest will continue to accrue throughout the course of the payment arra<br/>included in your installment payment. Making a down payment and/or establishing a shorter payoff time will reduce the total amount you p</li> </ul> | angement. Penalty and interest is<br>bay over time. |
| <ul> <li>Payments will be withdrawn automatically on the date you specify for the amount due.</li> </ul>                                                                                                    |                                                     |
| • If you make payments after the due date of your arrangement, additional interest will accumulate, which will result in extra payments due.                                                                                                    |                                                     |
| The Department may be forced to cancel your payment arrangement if you do not make payments by the established due dates.                                                                                                    |                                                     |
| If a lien has been filed on personal or business property, the lien will remain in place until the balance has been paid in full.                                                                                                    |                                                     |
| There may be additional requirements needed in order to avoid the protest of a professional license or to release a vehicle title.                                                                                                    |                                                     |
| I uderstand and wish to proceed with requesting a payment arrangement.                                                                                                    |                                                     |
|                                                                                                    |                                                     |
| Cancel                                                                                                    | < Previous Next >                                   |

**Step 3:** The next screen provides details on the choice of the payment plan: monthly or bi-weekly installment payments, number of payments and payment amount. Follow the prompts and click "Next" to continue.

| NTIME Indi                                   | ana Taxpaye                              | Information Management Engine                                                                                                    | 0 E                                                  |
|----------------------------------------------|------------------------------------------|----------------------------------------------------------------------------------------------------|------------------------------------------------------|
| SAMPLE, JOHN                                 |                                          |                                                                                                    |                                                      |
| yment plan<br>IPLE, JOHN                     |                                          |                                                                                                    |                                                      |
| ment                                         |                                          |                                                                                                    |                                                      |
|                                              |                                          |                                                                                                    |                                                      |
| Information                                  | n                                        | Payment Plan                                                                                                    |                                                      |
| Coloct paymo                                 | nt plan dat                              | lle                                                                                                    |                                                      |
| four balance, plus a<br>Payment dates after  | any penalty and ir<br>r the first paymer | III<br>erest, can be paid in fixed monthly or bi-weekly installments. A checking or savings account<br>will vary depending on the payment frequency selected. | will be required to set up ACH Debit payments.       |
| f you have any mor                           | re questions rega                        | ling payment plan requirements, please call the DOR Payment Services Division at (317) 232                                                                    | 2-2240.                                              |
| flease note that aft<br>he length of the pla | er you enter your<br>an, this may take   | sayment plan information and click next, your payment plan will be forecasted. Depending i<br>few moments.                                                    | on the age and number of your liabilities as well as |
| lalance<br>196,189,678.48                    |                                          |                                                                                                    |                                                      |
| ayment Frequency                             |                                          |                                                                                                    |                                                      |
| Monthly                                      | Bi-Weekly                                |                                                                                                    |                                                      |
| istali Type                                  |                                          |                                                                                                    |                                                      |
| Number Of                                    | By Amount                                |                                                                                                    |                                                      |
| otal Number of Payn                          | *                                        |                                                                                                    |                                                      |
| lequired                                     |                                          |                                                                                                    |                                                      |
| () The down put                              | ment being adde                          | with this payment plan will be processed on the day it is submitted.                                                                                          |                                                      |
|                                              | Sector Street                            |                                                                                                    |                                                      |
| The first payn                               | nenii due held reh                       | s to the first installment date, not including the down payment.                                                                                              |                                                      |
| If you elect to                              | make a down pa                           | nent and enter today's date in the first payment due field, both payments will be processed                                                                   | I today.                                             |
| I will make a do                             | wn payment toda                          | ,                                                                                                    |                                                      |
| lown Payment Amou                            | 112                                      |                                                                                                    |                                                      |
| 9.237,935.70                                 |                                          |                                                                                                    |                                                      |
| inst Payment Due Da                          |                                          |                                                                                                    |                                                      |
| Required                                     |                                          |                                                                                                    |                                                      |
|                                              |                                          | ÷                                                                                                    |                                                      |
|                                              |                                          |                                                                                                    |                                                      |
| Cancel                                       |                                          |                                                                                                    | < Previous Next                                      |

**Step 4:** After selecting payment options, a payment plan schedule agreement will be provided.

| *LE, JOHN<br>**-2222<br>ment                                                                              |                                                                                                    |                                                                                                    |                                                                                                    |                                                                                                    |                                                                                                    |                                                                                                    |
|----------------------------------------------------------------------------------------------------|----------------------------------------------------------------------------------------------------|----------------------------------------------------------------------------------------------------|----------------------------------------------------------------------------------------------------|----------------------------------------------------------------------------------------------------|----------------------------------------------------------------------------------------------------|----------------------------------------------------------------------------------------------------|
| Information                                                                                               | n Payr                                                                                                    | ent Plan Fi                                                                                                    | €<br>Drecast                                                                                                    |                                                                                                    |                                                                                                    |                                                                                                    |
| iew paymer                                                                                                | nt plan forecast                                                                                                    |                                                                                                    |                                                                                                    |                                                                                                    |                                                                                                    |                                                                                                    |
|                                                                                                    |                                                                                                    |                                                                                                    |                                                                                                    |                                                                                                    |                                                                                                    |                                                                                                    |
| creating a paym<br>ditional collection                                                                    | ent plan, you will be requir<br>n efforts to satisfy outstand                                                                                                    | ed to make every payment in full<br>ding liabilities. A down payment is                                                                                                    | based on the payment schedu<br>not required, but making one                                                                                                    | le provided below. Defa<br>will decrease the month                                                                         | ulting on the payment plan<br>hly payment amount.                                                                                                    | will result in                                                                                       |
| creating a paymo<br>iditional collection<br>is payment plan                                               | ent plan, you will be requir<br>n efforts to satisfy outstand<br>agreement is not considere                                                                                  | ed to make every payment in full<br>ding liabilities. A down payment is<br>ed binding against you or the Dep                                                                                                    | based on the payment schedu<br>not required, but making one<br>artment unless and until you :                                                                            | ile provided below. Defa<br>will decrease the month<br>submit your first paymer                                            | ulting on the payment plan<br>hly payment amount.<br>ht which may include an op                                                                                 | will result in<br>tional down paymer                                                                 |
| v creating a paym<br>Iditional collection<br>is payment plan<br>Istallments                               | ent plan, you will be requir<br>n efforts to satisfy outstand<br>agreement is not considere                                                                                  | ed to make every payment in full<br>ding liabilities. A down payment is<br>ed binding against you or the Dep                                                                                                    | based on the payment schedu<br>not required, but making one<br>artment unless and until you :                                                                            | le provided below. Defa<br>will decrease the month<br>submit your first paymer                                             | ulting on the payment plan<br>nly payment amount.<br>nt which may include an op                                                                                 | will result in<br>tional down paymer                                                                 |
| creating a paym<br>Iditional collection<br>is payment plan of<br>Istallments<br>Installment               | ent plan, you will be requir<br>n efforts to satisfy outstant<br>agreement is not consider<br>Due                                                                            | ed to make every payment in full<br>sing liabilities. A down payment is<br>ed binding against you or the Dep<br>Starting                                                                                           | based on the payment schedu<br>not required, but making one<br>artment unless and until you :<br>Interest                                                                | ile provided below. Defa<br>will decrease the month<br>submit your first paymer<br>Penalty                                 | ulting on the payment plan<br>nly payment amount.<br>nt which may include an op<br>Payment                                                                      | will result in<br>tional down paymer<br>Endi                                                         |
| i creating a paym<br>iditional collection<br>is payment plan<br>istallments<br>Installment<br>0           | ent plan, you will be requir<br>n efforts to satisfy outstand<br>agreement is not consider<br>Due<br>29-Jul-2021                                                             | ed to make every payment in full<br>ding ilabilities. A down payment is<br>ed binding against you or the Dep<br>Starting<br>396,015,280.03                                                                         | based on the payment schedu<br>not required, but making one<br>artment unless and until you :<br>Interest<br>0.00                                                        | Ile provided below. Defa<br>will decrease the month<br>submit your first paymer<br>Penalty<br>0.00                         | ulting on the payment plan<br>hly payment amount.<br>ht which may include an op<br>Payment<br>79,237,935.70                                                     | will result in<br>tional down paymer<br>Endi<br>316,777,344.                                         |
| creating a paym<br>ditional collection<br>is payment plan of<br>stallments<br>Installment<br>0<br>1       | ent plan, you will be requir<br>n efforts to satisfy outstand<br>agreement is not consider<br>Due<br>29-Jul-2021<br>30-Jul-2021                                              | ed to make every payment in full<br>ding liabilities. A down payment is<br>ed binding against you or the Dep<br>Starting<br>396,015,280.03<br>316,777,344.33                                                       | based on the payment schedu<br>not required, but making one<br>artment unless and until you s<br>Interest<br>0.00<br>34,715.33                                           | lie provided below. Defe<br>will decrease the month<br>submit your first paymen<br>Penalty<br>0.00<br>0.00                 | ulting on the payment plan<br>hly payment amount.<br>In which may include an op<br>Payment<br>79,237,935.70<br>63,792,930.88                                    | will result in<br>tional down paymer<br>Endi<br>316,777,344.<br>253,019,128:                         |
| creating a paym<br>ditional collection<br>is payment plan of<br>istallments<br>Installment<br>0<br>1<br>2 | ent plan, you will be requir<br>n efforts to satisfy outstand<br>agreement is not consider<br>Due<br>29-jul-2021<br>30-jul-2021<br>30-Aug-2021                               | ed to make every payment in full<br>ding liabilities. A down payment is<br>ed binding against you or the Dep<br>Starting<br>396,015,280.03<br>316,777,344.33<br>253,019,128.78                                     | based on the payment schedu<br>not required, but making one<br>artment unless and until you :<br>Interest<br>0.00<br>34,715.33<br>859,571.83                             | lie provided below. Defa<br>will decrease the month<br>submit your first paymen<br>Penalty<br>0.00<br>0.00<br>0.00         | ulting on the payment plan<br>hly payment amount.<br>Int which may include an op<br>Payment<br>79,237,935.70<br>63,792,930.88<br>63,792,930.88                  | will result in<br>tional down paymer<br>Endi<br>316,777,344.1<br>253,019,128.1<br>190,085,769.1      |
| creating a paym<br>ditional collection<br>is payment plan<br>istallments<br>0<br>1<br>2<br>3              | ent plan, you will be requir<br>efforts to satisfy outstand<br>agreement is not considered<br>Due<br>29-Jul-2021<br>30-Jul-2021<br>30-Jul-2021<br>30-Aug-2021<br>30-Sep-2021 | ed to make every payment in full<br>ding ilabilities. A down payment is<br>ed binding against you or the Dep<br>Starting<br>396,015,280.03<br>316,777,344.33<br>253,019,128.78<br>190,085,769.73                   | based on the payment schedu<br>not required, but making one<br>artment unless and until you s<br>Interest<br>0.00<br>34,715.33<br>859,571.83<br>645,770.84               | Ile provided below. Defa<br>will decrease the month<br>submit your first paymen<br>Penalty<br>0.00<br>0.00<br>0.00<br>0.00 | ulting on the payment plan<br>hly payment amount.<br>Int which may include an op<br>Payment<br>79,237,935.70<br>63,792,930.88<br>63,792,930.88<br>63,792,930.88 | will result in<br>tional down paymer<br>216,777,344<br>253,019,128.<br>190,085,769.<br>126,938,609.1 |
| creating a paym<br>ditional collection<br>is payment plan-<br>istallments<br>0<br>1<br>2<br>3<br>4        | ent plan, you will be requir<br>n efforts to satisfy outstand<br>agreement is not consider<br>29-Jul-2021<br>30-Jul-2021<br>30-Aug-2021<br>30-Sep-2021<br>01-Nov-2021        | ed to make every payment in full<br>ding liabilities. A down payment is<br>ed binding against you or the Dep<br>Starting<br>396,015,280.03<br>316,777,344.33<br>253,019,128.78<br>190,085,769.73<br>126,938,609.69 | based on the payment schedu<br>not required, but making one<br>artment unless and until you s<br>Interest<br>0.00<br>34,715.33<br>659,571.83<br>645,770.84<br>445,154.57 | Penalty Penalty Penalty 0.00 Penalty 0.00 Penalty 0.00 Penalty 0.00 Penalty 0.00 0.00 0.00 0.00 0.00 0.00 0.00 0.          | ulting on the payment plan<br>hly payment amount.<br>Payment<br>79,237,935.70<br>63,792,930.88<br>63,792,930.88<br>63,792,930.88<br>63,792,930.88               | will result in<br>tional down paymer<br>253,019,128.<br>190,085,769.<br>126,938,609.<br>63,590,833.  |

**Step 5:** Enter bank information for making the payments.

| A++-2222<br>yment<br>Information Payment Plan Forecast Bank Information | n |
|-------------------------------------------------------------------------|---|
| Information Payment Plan Forecast Bank Informatio                       | n |
| Information Payment Plan Forecast Bank Informatio                       | n |
| Information Payment Plan Forecast Bank Informatio                       | n |
| Inter bank information                                                  |   |
| louding Number<br>Required                                              |   |
| kcount Number<br>Required                                               |   |
| Confirm Account Number *                                                |   |
|                                                                         |   |

**Step 6:** A summary of the payment plan schedule agreement will be provided. It will include information on payment frequency, installment type, number of payments, down payment amount and when the first payment will be due. Review the terms, click the checkbox to agree to the terms, and then "Submit" to continue.

| iyment plan                                                                   |                                                  |                                   |                  |         |
|-------------------------------------------------------------------------------|--------------------------------------------------|-----------------------------------|------------------|---------|
| APLE, JOHN                                                                    |                                                  |                                   |                  |         |
| *****22222                                                                    |                                                  |                                   |                  |         |
| yment                                                                         |                                                  |                                   |                  |         |
|                                                                               |                                                  |                                   |                  | 0       |
| Information                                                                   | Payment Plan                                     | Forecast                          | Bank Information | Summary |
| ayment Frequency                                                              | : Monthly                                        |                                   |                  |         |
| nstall Type<br>fotal Number of Payments                                       | : Number Of                                      |                                   |                  |         |
| a ser i territere et l'all'hanna                                              | : 79.237.935.70                                  |                                   |                  |         |
| Down Payment Amount                                                           |                                                  |                                   |                  |         |
| Down Payment Amount<br>First Payment Due Date                                 | : 30-Jul-2021                                    |                                   |                  |         |
| Down Payment Amount<br>Eirst Payment Due Date                                 | : 30-Jul-2021                                    | vided in this navement plan apres | annan?           |         |
| Down Payment Amount<br>Eirst Payment Due Date<br>By icking Submit, you affirm | : 30-Jul-2021<br>that you agree to the terms pro | vided in this payment plan agre   | eement.          |         |

**Step 7:** Once the request has been submitted, a confirmation number will be provided for your records. Be sure to print or take note of the confirmation number. Click "OK" to finalize.

| onfirmation                                                               |                                                                                                    |
|---------------------------------------------------------------------------|----------------------------------------------------------------------------------------------------|
| our request has been submitted.                                           |                                                                                                    |
| our confirmation number is 0-000-06                                       | 1-842                                                                                                    |
| a reminder, your installment paym<br>12-2240 for assistance Monday – Frid | ents will be withdrawn automatically from your bank on the dates you requested. If you have any questions or concerns please call us at (317<br>Jay, 8:00am – 4:30pm. |
| Printable View                                                            |                                                                                                    |